## Handleiding Inrico TM7 (Plus)

## **Everywhere Radio**

Deze handleiding bespreekt enkel het gebruik van de Everywhere toepassing !

Schermafdrukken kunnen afwijken, het kan zijn dat de 'gebruikers' en 'Groepen' naast elkaar worden getoont op het toestelscherm en dat er andere benamingen van gebuikers er groepen worden gebruitk. Dit allemaal in functie van de programmatie van uw toestel.

Radio inschakelen

De TM7 Plus schakelt altijd automatisch in, ook wanneer je hem uitschakelt, start hij vanzelf terug op. Installatie na het sleutelcontact van het voertuig zorgt er voor dat hij volledig uitschakelt, maar het verbruik in ingeschakelde toestand is zo laag dat de batterij pas na 2 jaar leeg zal zijn...

De applicatie Everywhere start automatisch op, er dient niets voor te gebeuren.

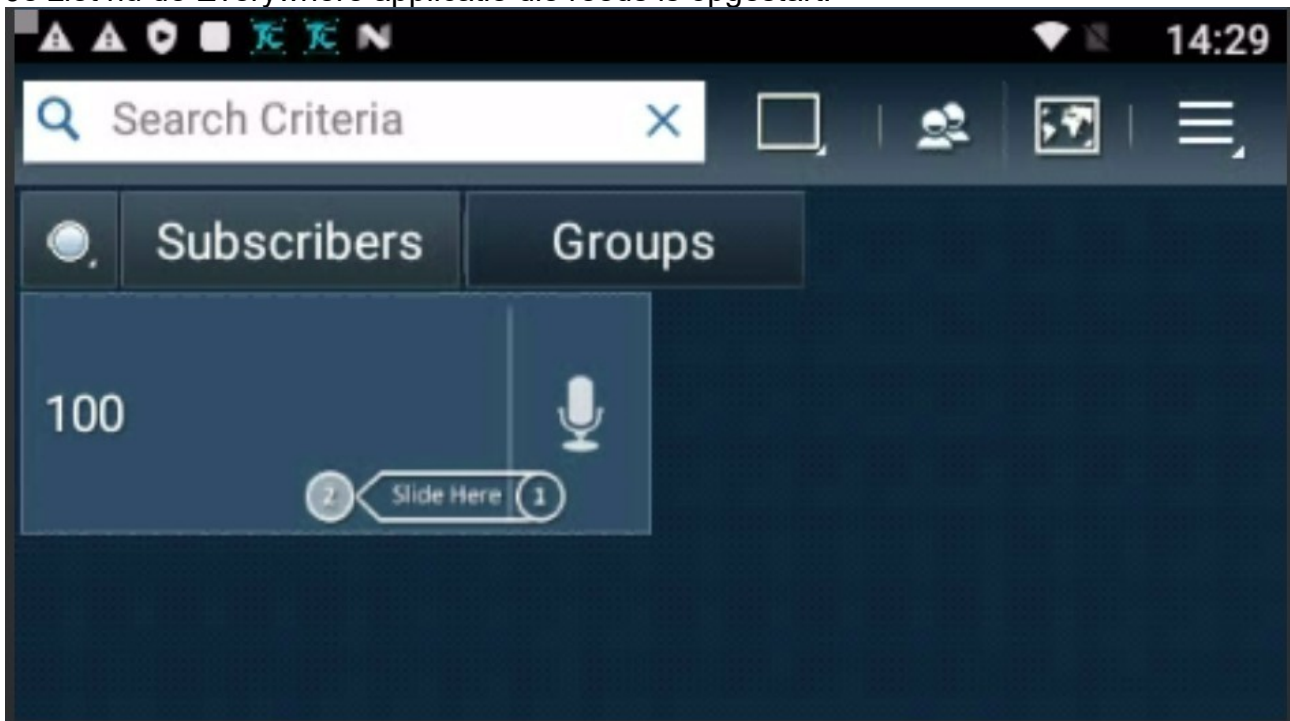

Je ziet nu de Everywhere applicatie die reeds is opgestart.

Je ziet op het blauwe scherm de individuele gebruikers (on het voorbeeld is slecht 1 andere gebruiker actief, nl. 100)

Om iemand individueel op te roepen, dien je de micro die rechts naast de gebruiker in kwestie staat, naar links te verschuiven.

1/7

Je ziet dan :

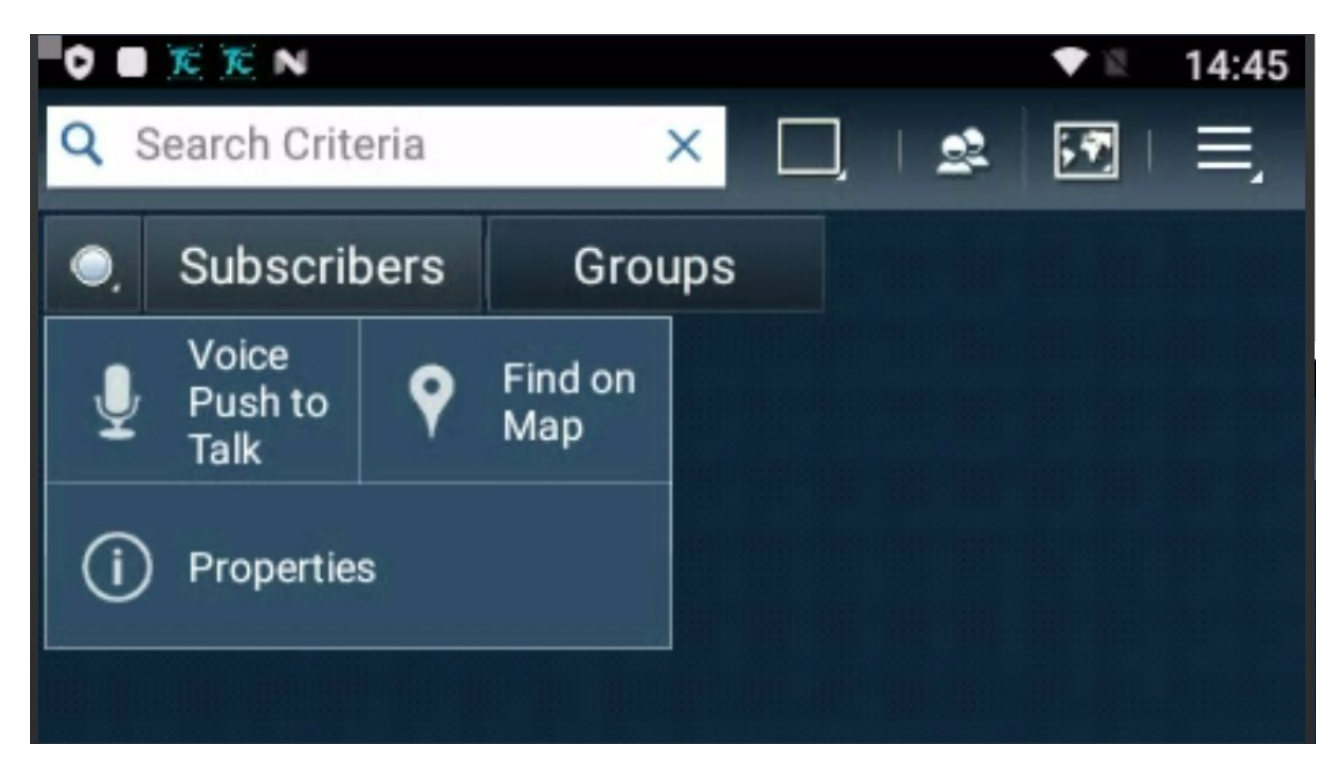

Je klikt op 'Voice Push to Talk' en krijgt dan :

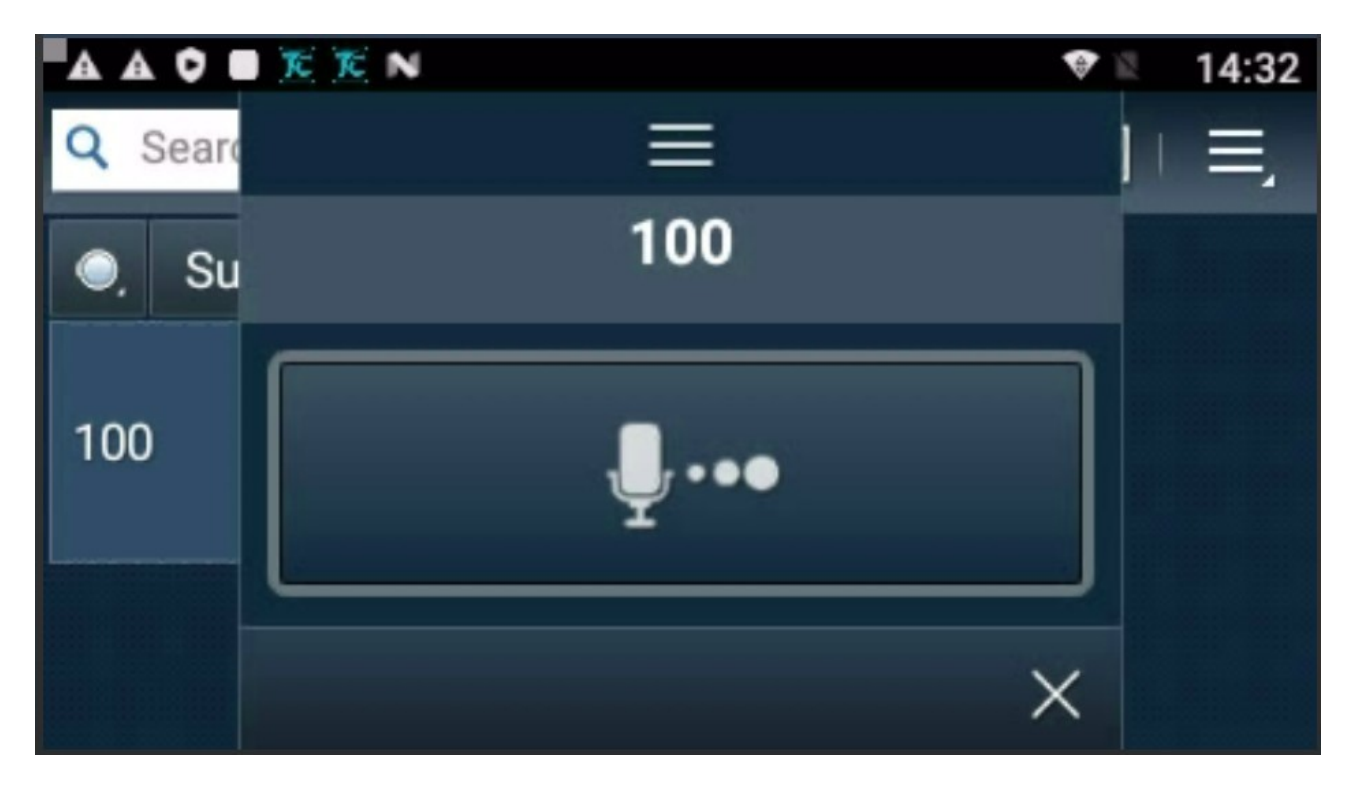

Je kan nu met de micro in contact komen met de tegenpartij.

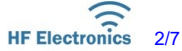

Na beëindigen van het gesprek klik je rechtsonder op X en je komt terug in de lijst met gebruikers.

Wanneer je, zoals te zien in de voorlaatste afbeelding, op 'Properties' of 'FIND on Map' klikt, kan je niets wijzigen, maar zal je het apparaat moeten herstarten om terug normaal gebruik te kunnen maken van de radio !

Voor dagdagelijks gebruik zijn het echter niet de individuele oproepen, maar de groepsoproepen die het meest zullen worden toegepast.

Om naar het scherm met de groepen (of kanalen) te gaan, druk je boven op 'Groups'. Je krijgt het volgende scherm :

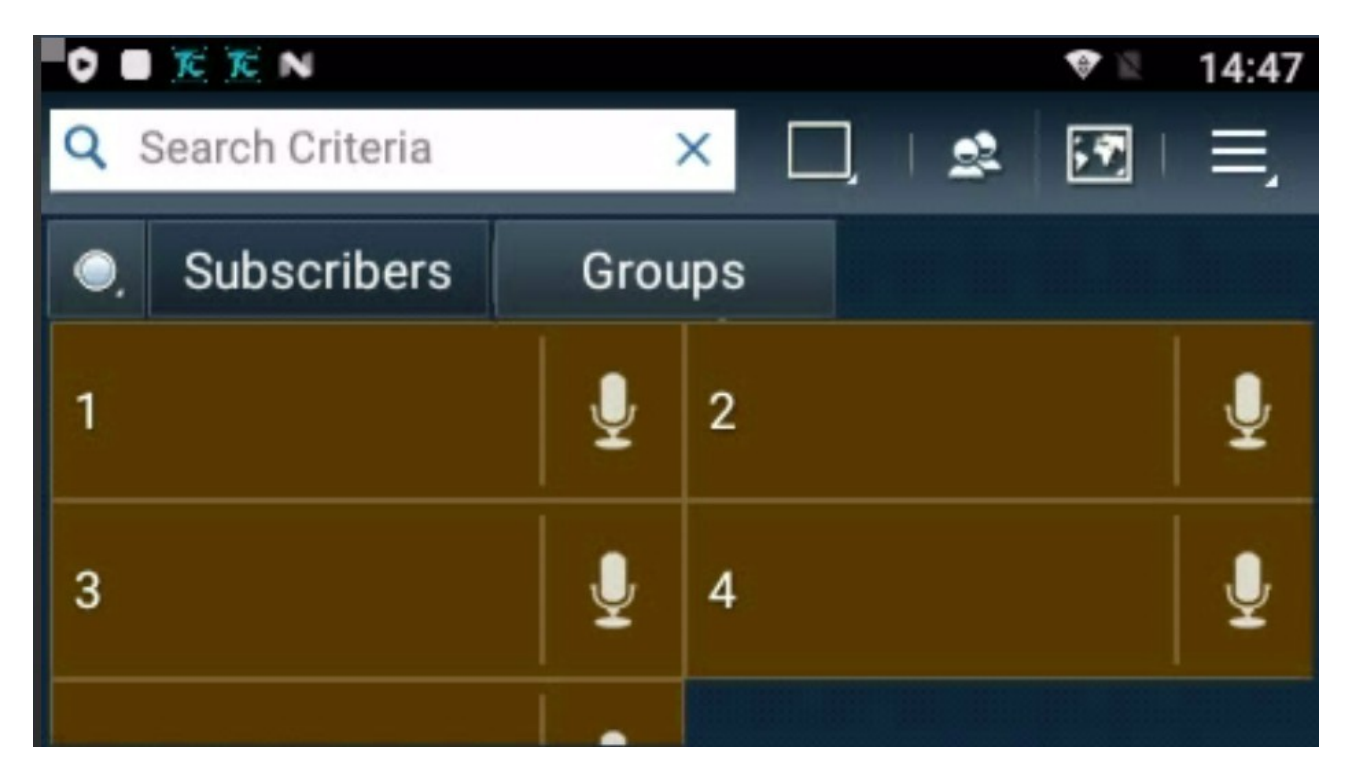

In de lijst hierboven is geen enkele groep (kanaal) ingesteld om te kunnen praten. Dit houdt in dat je in deze opzet wel het verkeer van alle groepen (kanalen) hoort.

Bij de meeste geleverde configuraties zal er al wel een groep (kanaal) zijn geselecteerd om te kunnen spreken.

Om een groep (kanaal) te selecteren om te kunnen spreken, veeg je de micro rechts naast de gewenste groep naar links.

In het voorbeeld schuiven we de micro naast 1 (Kanaal 1, kan ook bvb. '01' noemen of een naam hebben, afhankelijk van de programmatie) naar links en je krijgt het volgende :

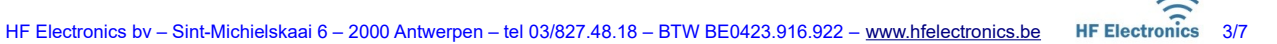

|                   |                  |    |                |     |    | 14:51 |            |    |
|-------------------|------------------|----|----------------|-----|----|-------|------------|----|
| Q Search Criteria |                  |    |                | ×   | D, | 2     | <b>;</b> 7 | Ξ, |
| ₽ F               | /oice<br>Push to | Ŷ  | Find on<br>Map | ıps |    |       |            |    |
| í ť               | Proper-<br>ies   | ∎× | Mute           | 2   |    |       |            | Ŷ  |
| Set Selected      |                  |    | 4              |     |    |       | Ļ          |    |
| _                 |                  |    |                |     |    |       |            |    |

Wanneer je deze groep slechts tijdelijk willen gebruiken, kan je net zoals met de individuele oproepen van eerder in deze handleiding, klikken op 'Voice Push to Talk' en je gesprek voeren met de gebruik van de micro.

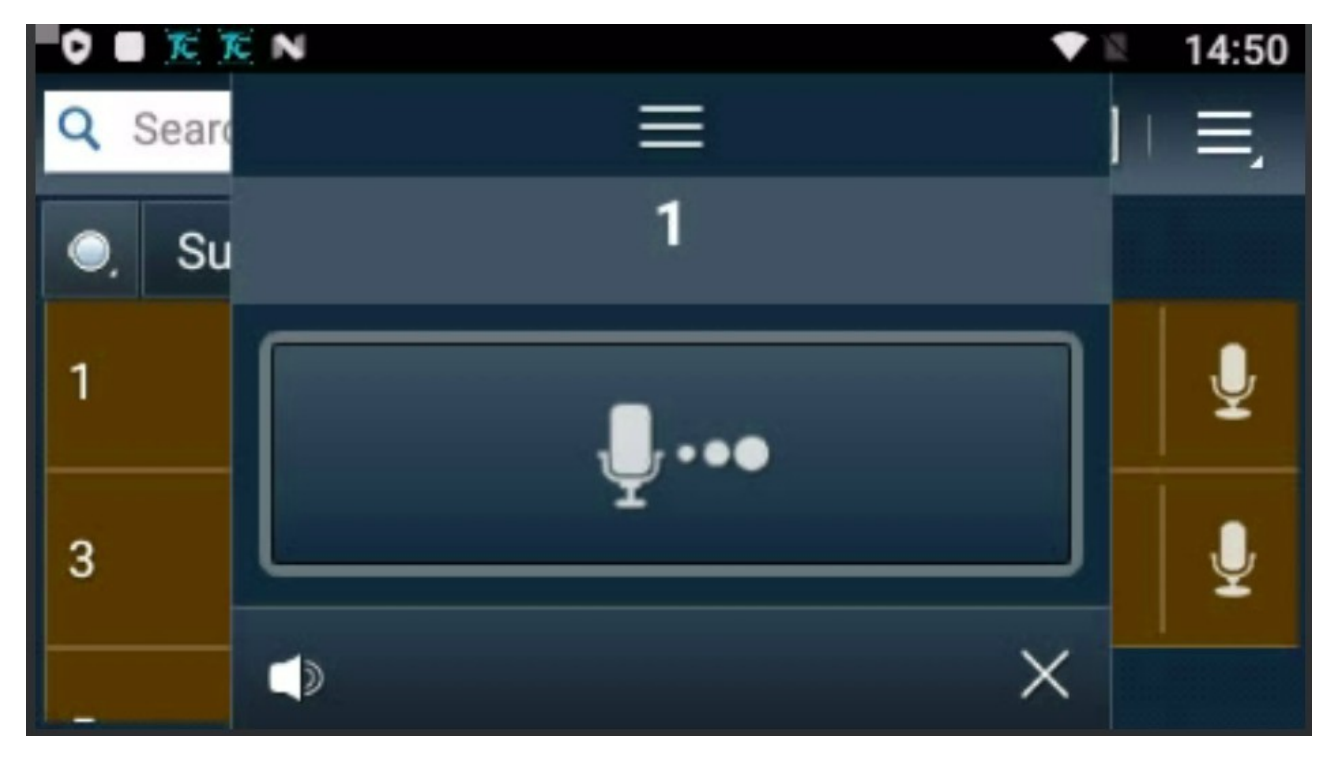

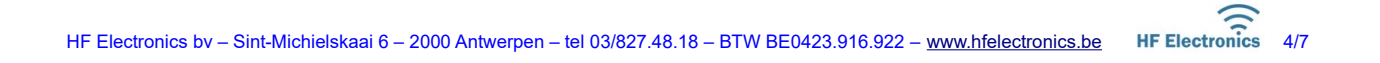

Wil je echter permanent deze groep selecteren en enkel ontvangen wat er in die groep wordt gezegd (wat in praktijk bijna altijd zo zal zijn), klik je op 'Set Selected'. (zie voorlaatste afbeelding)

Je krijgt nu :

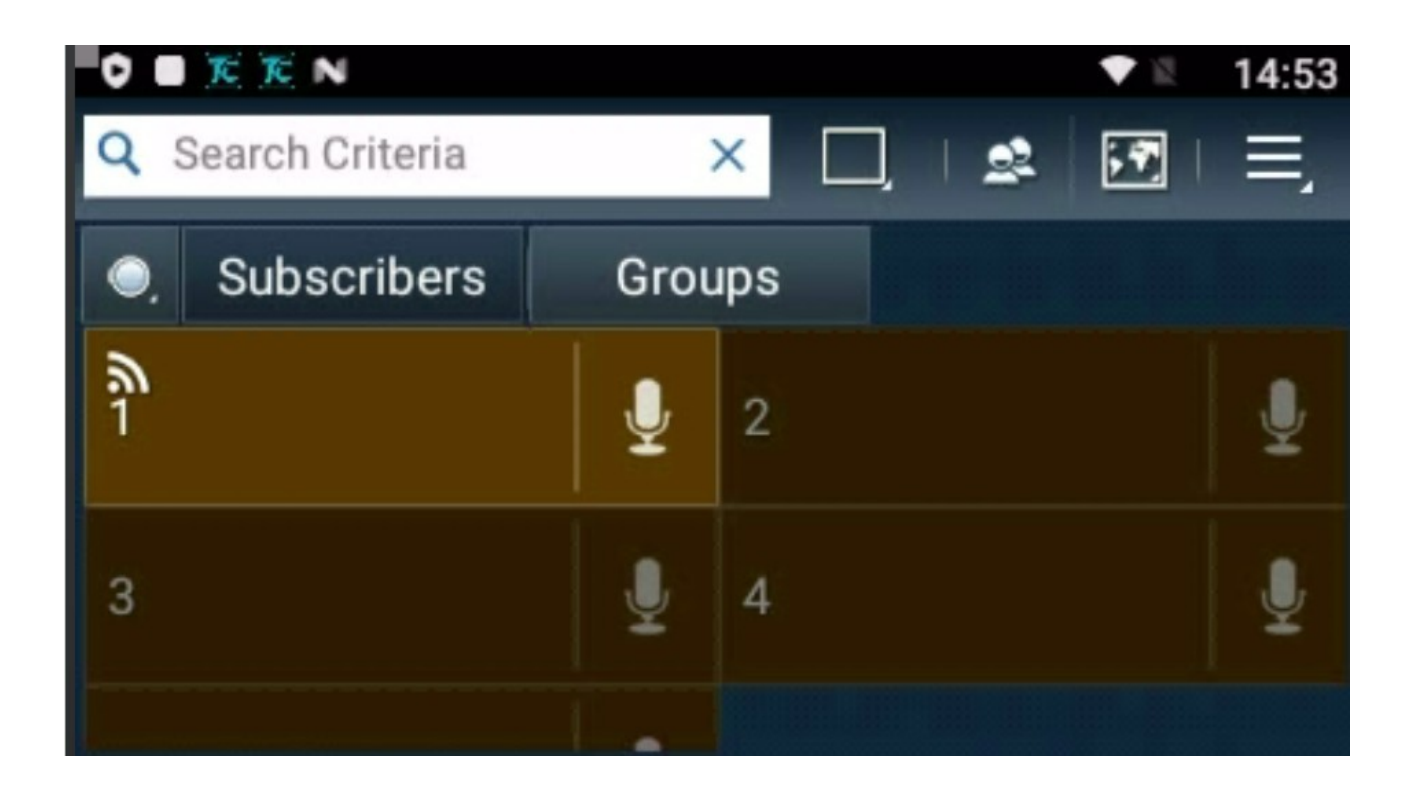

Merk op dat er een antenne icoontje bij 1 staat. Nu kan je gewoon met micro spreken in groep 1 en je hoort enkel wat hier wordt gezegd. Je herhaalt de handeling om de groep terug 'unselect' te zetten.

De optie 'Mute' in het scherm op vorige pagina spreekt voor zich. Het geluid van een groep komt niet door als je Mute selecteert. Je kan instellen voor elke groep en zo bvb. Ervoor zorgen dat, wanneer je geen groep hebt geselecteerd, je toch enkel de gesprekken van enkele groepen/kanalen door krijgt.

| 0 🗖 🎉             | T N        |      |         |      | ♥ 12       | 15:02 |
|-------------------|------------|------|---------|------|------------|-------|
| Q Search Criteria |            | 3    | ×       | ]  😫 | <b>;</b> ? | Ξ,    |
| . S               | ubscribers | Grou | ıps     |      |            |       |
| 1                 |            | Ţ    | 2       |      |            | ₽     |
| 3<br>∎×           |            | Ļ    | 4<br>∎× |      |            | Ļ     |
|                   |            |      |         |      |            |       |

In het voorbeeld hierboven hoor je enkel groep (kanaal) 1 en 2, al de rest wordt onderdrukt.Om te spreken moet je eerst een groep (kanaal) selected zetten.

Wens je enkel te werken op één groep (kanaal) bvb. 1, wat in de praktijk meestal zo zal zijn, behalve bijvoorbeeld voor iemand die alle groepen (kanalen) moet kunnen horen, dan dient in dit geval groep 1 selected te worden gezet.

| 0                 | K K N       |      |        |       | ▼ 12       | 14:55 |
|-------------------|-------------|------|--------|-------|------------|-------|
| Q Search Criteria |             | 3    | ×      | ]   😫 | <b>;</b> ? | Ξ,    |
| ●,                | Subscribers | Grou | ıps    |       |            |       |
| ۳<br>ا            |             | ₽    | 2      |       |            | Ŷ     |
| 3<br>∎×           |             | Ţ    | 4<br>• |       |            | Ţ     |
|                   |             | 1.   |        |       |            |       |

De overige opties 'Find on Map' en 'Properties' zijn niet geactiveerd en worden hier dan ook niet verder besproken.

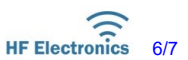

- De gemaakte instellingen worden behouden wanneer het toestel wordt uit- en ingeschakeld !
- Indien je op het Android scherm terecht zou komen, ga je terug naar de Everywhere toepassing door op volgend icoontje te klikken

- heb je geen geluid, controleer dan of de 'mute' niet ongewenst is ingesteld.

- kan je niet zenden met de micro, controleer dan of er wel degelijk een groep 'Selected' is gezet.

– wil je snel wisselen tussen groepen (kanalen), dan kan dot ook met de hardware pijltjes toetsen. Let wel, indien je geen groepnaam hoort bij het indrukken, is dit mogelijk omdat je minder dan 16 groepen (kanalen) hebt. Je ziet dan nog altijd in welke groep je zit omdat het antenne icoontje telkens mee verplaatst naar de gekozen groep.